## **Instructions to Install EES** Prepared by J. M. Cimbala. Latest update: January 07, 2015

- 1. In Angel, go to the **EES** folder on the **Lessons** tab.
- 2. Click on each of the files, and download them to your computer. *Note*: Remember where the files are being downloaded.
- 3. Go to the folder (directory) where you downloaded the files. [I use Windows Explorer to see my folders you are welcome to use My Computer or whatever other means you have to get to the downloaded files.]
- 4. Double click on the setup (installation) file, setup\_ees\_....exe and follow the prompts, as usual. *Note*: Remember where EES is being installed on your computer (typically c:\EES32 or something similar). It should create an executable file called EES.exe in that directory.
- 5. Copy the file **ees.dft** from the folder where you downloaded it to the folder where the program is being installed. This file is a kind of license file that is necessary in order to run EES.
- 6. Now you are ready to run EES. You can run it by double clicking on the **EES.exe** file or by searching for it in Windows Start.